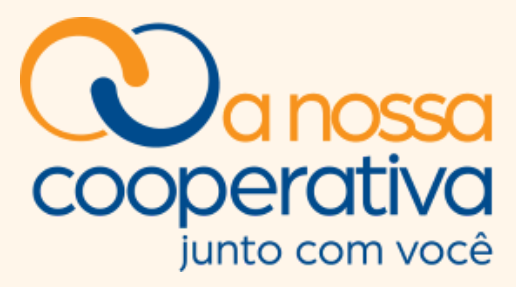

# MANUAL DE PROCEDIMENTO

Solicitação • Consulta • Cancelamento • Reimpressão

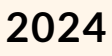

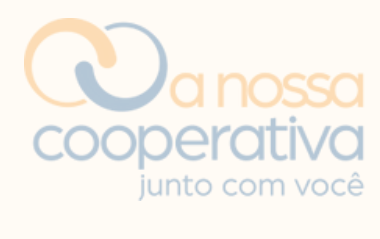

# SUMÁRIO

| 1 Introdução 3                            |
|-------------------------------------------|
| 1.1 Tela Inicial 4                        |
| 1.2 Tela de Acesso 4                      |
| 2 Solicitação7                            |
| 2.1 Pagina Inicial7                       |
| 2.2 Menu de Benefícios 8                  |
| 2.3 Solicitar Reembolso                   |
| 3 Consulta, Cancelamento e Reimpressão 15 |
| 3.1 Consulta                              |
| 3.2 Cancelamento 17                       |
| 3.3 Reimpressão 18                        |
| 4 Orientações Gerais                      |
| 5 Informações Complementares 20           |

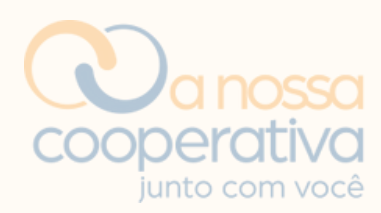

# INTRODUÇÃO

Sistema para solicitações e consultas de benefícios.

Através dela os Cooperados poderão efetuar consultas e solicitações de Benefícios em suas diversas modalidades, além de acompanhar os "status" das solicitações e observações efetuadas pela Cooperativa.

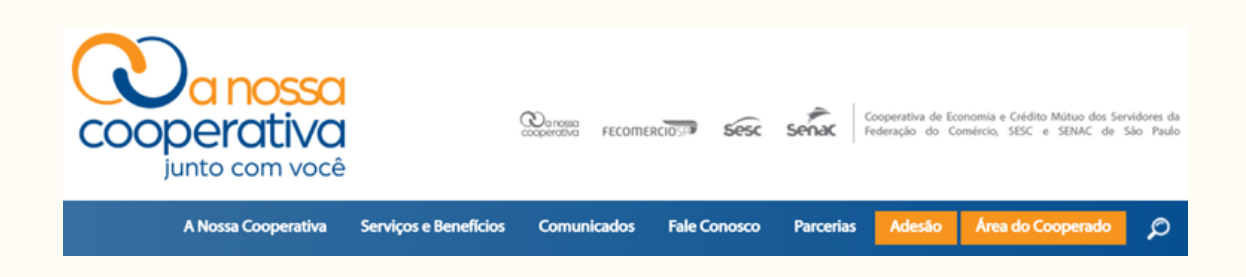

Acesse a **Área do Cooperado** no site e confira.

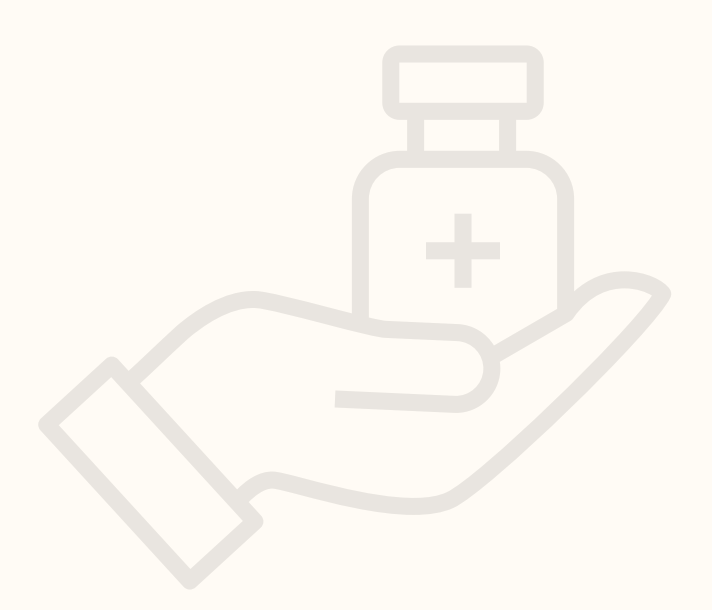

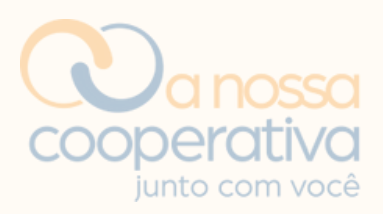

## Tela Inicial - Inclusão do número do CPF

| cooperativa<br>junto com você                                                   |  |
|---------------------------------------------------------------------------------|--|
| IBANKING - SISTEMA PARA CONSULTAS E SOLICITAÇÕES DE EMPRÉSTIMOS<br>E BENEFÍCIOS |  |
| CPF/CNPJ: Avançar Seja um COOPERADO                                             |  |

O Cooperado deverá acessar digitando o número do CPF e clicar em Avançar.

### Tela de Acesso - Senha para acesso e solicitações de benefícios

| IBANKING - SISTEMA PARA CONSU<br>E BE | ILTAS E SOLICITAÇÕES DE EMPRÉSTIMOS<br>ENEFÍCIOS |
|---------------------------------------|--------------------------------------------------|
| CPF/CNPJ:                             | Avançar Seja um COOPERADO                        |
| Ве                                    | em vindo                                         |
| Informe a senha de 6 dígitos:         | 2 3 9 1 5 6                                      |
|                                       | 8 7 4 0 x Limpar                                 |
|                                       |                                                  |
| Cancelar Solicitar No                 | ova Senha Entrar                                 |

Caso não lembre ou não possua a senha de acesso, clique em **Solicitar Nova Senha**.

Caso possua uma senha, vá para a página 7 em Página Inicial.

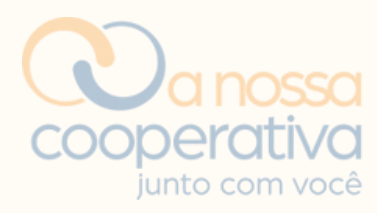

| COOPE                                            | erativa<br>o com você                      |
|--------------------------------------------------|--------------------------------------------|
| IBANKING - SISTEMA PARA CONSULTA<br>E BENE       | AS E SOLICITAÇÕES DE EMPRÉSTIMOS<br>FÍCIOS |
| CPF/CNPJ:                                        |                                            |
| Bem                                              | vindo                                      |
| Preencha seus dados para receber uma nova senha: |                                            |
| Data Nascimento:                                 |                                            |
| E-Mail:                                          |                                            |
|                                                  | Cancelar Enviar                            |
|                                                  |                                            |

Preencha os 2 campos:

- Data de Nascimento
- E-mail

Exemplo: seunome@sescsp.org.br, seunome@sp.senac.br ou seunome@fecomercio.com.br

Clicar em **Enviar**. O sistema encaminhará para o e-mail corporativo uma senha temporária de 6 dígitos que será utilizada para gerar a senha pessoal definitiva, conforme demonstra a tela a seguir.

Caso não possua um e-mail corporativo o Cooperado deverá entrar em contato com a Cooperativa e informar um e-mail pessoal para cadastro e recebimento da senha.

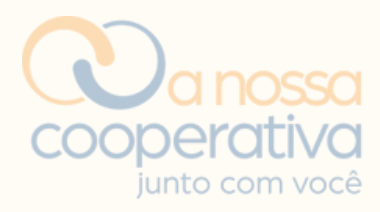

| IBANKING - SISTEMA PARA CONSUL<br>E BE                          | TAS E                      | SOLIC                      | CITAÇÔ                    | ÓES DE           | EMPR            | ÉSTIM  | OS |
|-----------------------------------------------------------------|----------------------------|----------------------------|---------------------------|------------------|-----------------|--------|----|
| CPF/CNPJ:                                                       |                            |                            |                           |                  |                 |        |    |
| Ber                                                             | n vinc                     | do                         |                           |                  |                 |        |    |
| Verifique a senha tempo<br>le************@h****<br>seu, contato | orária<br>**.coi<br>e a co | enviac<br>m. Cas<br>operat | la para<br>o este<br>iva. | a o e-n<br>e-mai | nail<br>I não s | seja o |    |
| Esta é uma senha temporária,<br>informe os dados abaixo para    | 5                          | 4                          | 0                         | 3                | 2               | 6      |    |
| criação da senha permanente.                                    | 7                          | 1                          | 9                         | 8                | x Lin           | npar   |    |
| Informe a senha temporária<br>de 6 dígitos:                     |                            |                            |                           |                  |                 |        |    |
| Nova Senha:                                                     |                            |                            |                           |                  |                 |        |    |
| Repetir Nova Senha:                                             |                            |                            |                           |                  |                 |        |    |
| Data Nascimento:                                                |                            |                            |                           |                  |                 |        |    |
| Cancelar Solicitar No                                           | va Se                      | nha                        |                           | Entrar           |                 |        |    |

Informe a senha temporária de 6 dígitos encaminhada para o seu e-mail corporativo.

- Insira a Nova Senha e depois Repetir a Nova Senha
- Digite a sua Data de Nascimento
- Por fim, clique no botão Entrar.

Pronto! Sua senha definitiva foi gerada.

# **ATENÇÃO** Guarde a Senha cadastrada em um local seguro. A Senha é de uso pessoal e intransferível e, caso esqueça, é só repetir o processo e cadastrar uma nova senha.

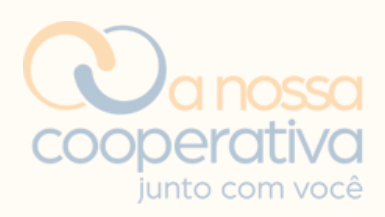

# SOLICITAÇÃO

# Pagina Inicial

|                                      | 🛗 Terça-feira, 18 de junho 2024                                                                                                    | 🛛 Sua sessão expirará em 59 min 49 s                      | Sair |
|--------------------------------------|----------------------------------------------------------------------------------------------------|-----------------------------------------------------------|------|
| Cooperativa                          | Saldos e Extratos         Pagamentos         E           Benefício         Loja         Assinaturas                                                                                             | impréstimos Pix Transferências<br>Outros Serviços Eleição |      |
| junto com você                       | Home                                                                                                    |                                                           |      |
| Meus dados 🔸                         | Página Inicial                                                                                                    |                                                           |      |
| Seja bem vindo,                      | Serviços mais acessados<br>» Benefício :: Consultar / Excluir                                                                                                    |                                                           |      |
| Gerenciar Conta:                     | <ul> <li>» Benefício :: Solicitar Reembolso</li> <li>» Empréstimos :: Refinanciar Contrato</li> <li>» Empréstimos :: Refinanciar Contrato</li> <li>» Empréstimos :: Contratos Ativos</li> </ul> | S<br>S                                                    |      |
| Último acesso<br>18/06/2024 14:59:45 |                                                                                                    |                                                           |      |
| Número de acesso(s)<br>33            |                                                                                                    |                                                           |      |

Nesta página, os cooperados poderão visualizar os serviços mais acessados e as seguintes opções de acesso: Saldos e Extratos, Empréstimos, Benefício e Outros Serviços.

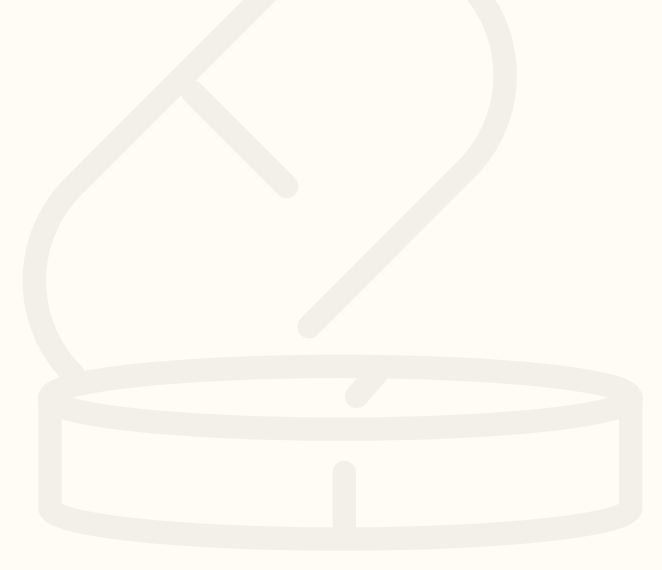

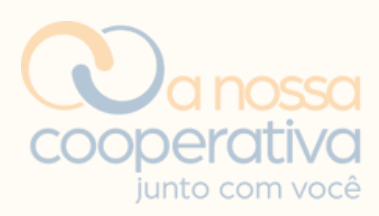

### Menu de benefício

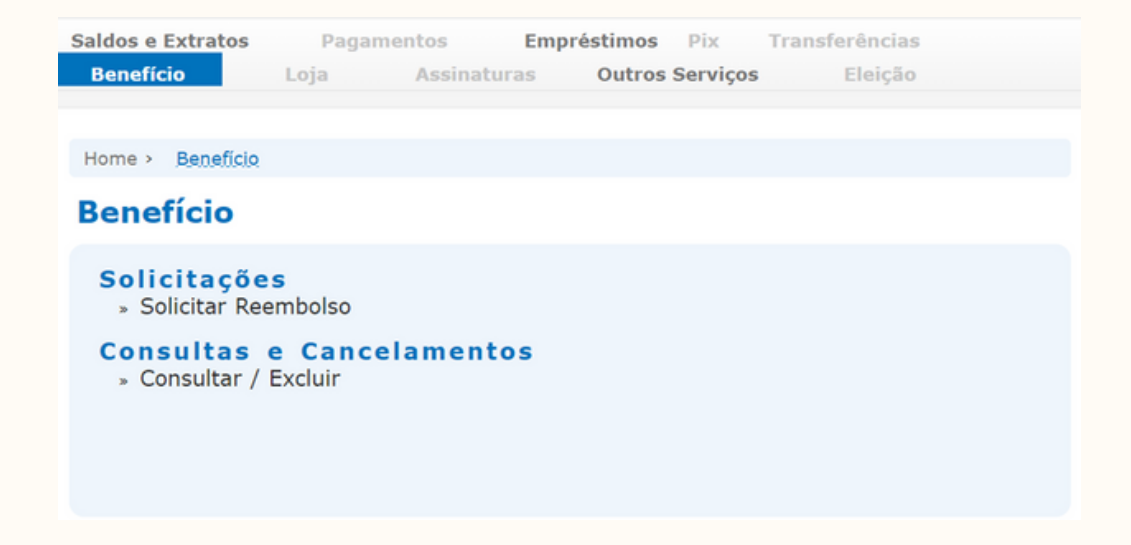

Na opção Benefício você poderá efetuar a solicitação de acordo com a modalidade escolhida, utilizando as opções no item Solicitações.

Clique na opção Solicitar Reembolso.

| Selecione                                              | MEDICA   | MENTOS                                                                                                    |                   |       |
|--------------------------------------------------------|----------|----------------------------------------------------------------------------------------------------|-------------------|-------|
| Dependente                                             |          |                                                                                                    |                   |       |
| Selecione                                              |          |                                                                                                    |                   |       |
| CNPJ                                                   |          | Nome do Fornece                                                                                                    | dor               |       |
| L/_                                                    |          |                                                                                                    |                   |       |
| Número da No                                           | ta       | Data da Nota                                                                                                    | Valor da Nota(F   | ۲\$)  |
|                                                        |          | ( Internet in the second second secon |                   | 0     |
| Série da Nota                                          |          |                                                                                                    |                   |       |
|                                                        |          |                                                                                                    |                   |       |
|                                                        |          |                                                                                                    |                   |       |
| ANEXO                                                  | Nonhun   | n arquivo escolhido                                                                                                    |                   |       |
| ANEXO<br>Escolher Arquivo                              | Nennuh   |                                                                                                    | miles de FMP no h | tel.  |
| ANEXO<br>Escolher Arquivo<br>Os anexos nã              | o poder  | ão ultrapassar o li                                                                                                    | mite de SMB no to | otal. |
| ANEXO<br>Escolher Arquivo<br>Os anexos nã              | o poder  | ão ultrapassar o li                                                                                                    | mite de SMB no to | otal. |
| ANEXO<br>Escolher Arquivo<br>Os anexos nã<br>Adicionar | o podera | ão ultrapassar o li                                                                                                    | MITE DE SMB NO TO | otal. |
| ANEXO<br>Escolher Arquivo<br>Os anexos nã<br>Adicionar | o podera | <b>ão ultrapassar o li</b><br>envio da solicitação de r                                                                                                    | reembolso:        | otal. |

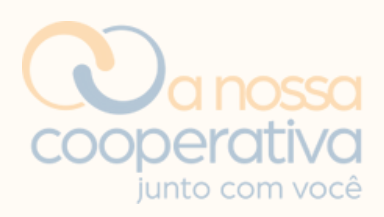

### Solicitar reembolso

| Benef<br>Sele | ício<br>ecione                                |          |
|---------------|-----------------------------------------------|----------|
| Vo            | Itar Solicitar                                |          |
| COOPE         | RATIVA                                        | ×        |
| Bene          | fícios                                        |          |
|               | Descrição                                     | <b>A</b> |
| 0             | MEDICAMENTOS                                  |          |
| 0             | ÓCULOS, SUBST. DE LENTES OU LENTES DE CONTATO |          |
| 0             | AUXÍLIO NATALIDADE                            |          |
| 0             | AUXÍLIO FUNERAL                               |          |
| 0             | PRÓTESES E ÓRTESES MÉDICAS                    |          |
| 0             | CINTAS E MEIAS ELÁSTICAS                      |          |
| 0             | VACINAS                                       | <b>.</b> |
|               | <b>ОК</b> Fechar                              |          |

Nesta tela você irá selecionar a modalidade do benefício. Para isso deverá clicar em Benefício  $\rightarrow$  Solicitar Reembolso  $\rightarrow$  Selecione.

Marque a modalidade do benefício e clique em OK.

Apenas uma modalidade de benefício deve ser marcada por solicitação.

Caso queira efetuar a solicitação de mais de uma modalidade de benefício, você deverá fazê-lo separadamente. Portanto, na hora de efetuar suas compras, sugerimos que o estabelecimento comercial emita a nota/cupom fiscal separado, pois não é permitido cadastrar o documento mais de uma vez.

**Exemplo:** Você efetuou a compra de medicamentos e de um aparelho para inalação.

Solicite ao caixa que cobre separadamente os medicamentos e o aparelho de inalação, para que se possa gerar duas notas/cupons fiscais, uma para cada tipo de solicitação.

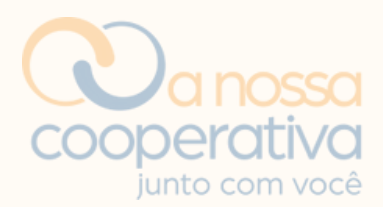

#### **Solicitar Reembolso**

| Benefício                                                                    |                                                              |
|------------------------------------------------------------------------------|--------------------------------------------------------------|
| Selecione MEDICA                                                             | MENTOS                                                       |
| Dependente 1<br>Selecione                                                    |                                                              |
| CNPJ 2<br>L/                                                                 | Nome do Fornecedor 3                                         |
| Número da Nota ஆ                                                             | Data da Nota 5 Valor da Nota(R\$) 6<br>0                     |
| Série da Nota                                                                | $\otimes$                                                    |
| ANEXO<br>Escolher Arquivo Nenhum<br>Os anexos não poderã                     | arquivo escolhido<br>o ultrapassar o limite de 5MB no total. |
| Adicionar <sup>8</sup>                                                       |                                                              |
| Limites de gastos para er<br>Limite mínimo R\$ 20,6<br>Limite máximo R\$ 2.8 | nvio da solicitação de reembolso:<br>00.<br>124,00.          |

Caso a solicitação de reembolso seja para o dependente, deve-se clicar em Dependente  $\rightarrow$  Selecione e clique no nome do dependente.

Preencha todos os campos em laranja como demonstrado na imagem acima.

#### Não preencher o campo Série em vermelho.

Preenchido todos os campos, será necessário incluir o(s) anexo(s) buscando-os no seu dispositivo, sendo o Cupom/Nota fiscal e sua respectiva receita médica, preferencialmente em um único PDF.

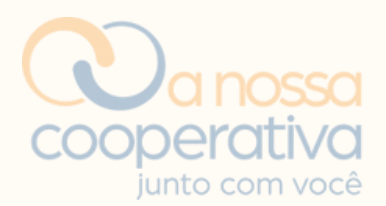

#### Solicitar Reembolso

| Selecione                                                                  | MEDICA                                               | AMENTOS                                                                             |                                    |
|----------------------------------------------------------------------------|------------------------------------------------------|-------------------------------------------------------------------------------------|------------------------------------|
| Dependente                                                                 |                                                      |                                                                                     |                                    |
| Selecione                                                                  |                                                      |                                                                                     |                                    |
| CNPJ                                                                       |                                                      | Nome do Fornece                                                                     | dor                                |
| 61.585.865/                                                                | 0471-15                                              | NOME DO ESTAB                                                                       | ELECIMENTO                         |
| Número da N                                                                | ota                                                  | Data da Nota                                                                        | Valor da Nota(R\$)                 |
| 123                                                                        |                                                      | 29/05/2024                                                                          | 1.500,00                           |
| ANEXO<br>Escolher Arquin                                                   | vo RECEIT                                            | A TESTE.pdf<br><b>ão ultrapassar o l</b>                                            | imite de 5MB no total.             |
| ANEXO<br>Escolher Arquin<br>Os anexos n<br>RECEITA<br>RECEITA<br>Adicionar | vo RECEIT<br><b>ão poder</b><br>+ CUPOM<br>TESTE.pdi | A TESTE.pdf<br><b>ão ultrapassar o l</b> i<br>FISCAL TESTE.pdf<br>f <b>Conferir</b> | imite de 5MB no total.<br>Conferir |

Após inserir os anexos, é possível clicar no botão **Conferir** para verificar se estão corretos.

Clicar no botão **Adicionar** somente após preencher os campos em laranja e inserir os anexos, seguindo a ordem especificada na imagem na página 10

Não é necessário encaminhar o comprovante do dependente. Caso você não encontre o nome do dependente para selecionar, entre em contato com a Cooperativa através do endereço de e-mail **cadastro.cooperativa@sescsp.org.br**.

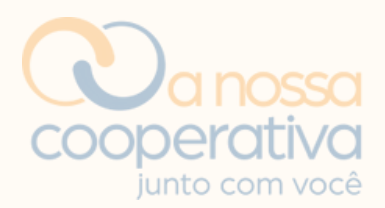

| 0    |         |
|------|---------|
|      |         |
|      |         |
|      |         |
|      |         |
| 1    | Excluir |
| 2024 | ×       |
|      |         |
| 20   | )24     |

Caso o valor da nota/cupom fiscal tenha atingido o valor mínimo para reembolso de R\$ 10,00, o sistema irá ativar a opção Solicitar.

Caso o valor da nota/cupom fiscal não tenha atingido o valor mínimo para reembolso, o sistema não irá habilitar a opção Solicitar e outros cupons/notas devem ser incluídos até que atinja o valor mínimo para reembolso.

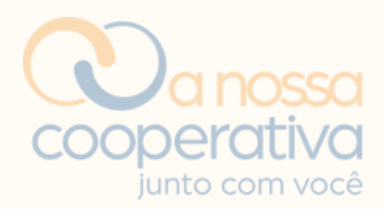

#### **Confirmar Solicitação**

Após conferir todas as informações da Solicitação, digite sua contrassenha de segurança e clique em Confirmar.

#### Dados da Solicitação

Benefício: 1 - MEDICAMENTOS

|   | Nome                    |        | Depe            | endente  | Data                          |                | Número | Valor    | Serie |
|---|-------------------------|--------|-----------------|----------|-------------------------------|----------------|--------|----------|-------|
| + | NOME DO<br>ESTABELECIME | ENTO   |                 |          | 29/05/20                      | 024            | 123    | 1.500,00 |       |
|   |                         |        |                 |          |                               |                |        |          |       |
|   |                         |        |                 |          |                               |                |        |          |       |
|   |                         |        |                 |          |                               |                |        |          |       |
|   | I                       | Inform | ie sua          | Senha de | e 6 díaitos                   | :              |        |          |       |
|   | I                       | Inform | e sua<br>0      | Senha de | e 6 dígitos<br>1 3            | : 5            |        |          |       |
|   | I                       | inform | o<br>0<br>9     | Senha de | e 6 dígitos<br>1 3<br>2 x Lir | :<br>5<br>mpar |        |          |       |
|   | I<br>Senha              | Inform | e sua<br>0<br>9 | Senha de | e 6 dígitos<br>1 3<br>2 x Lir | :<br>5<br>mpar |        |          |       |

Ao clicar na opção **Solicitar**, aparecerá o teclado numérico virtual para a digitação da senha.

Após digitar, clique em Confirmar.

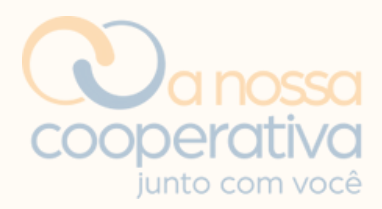

|               | uitado                                                                                                    |              |         |                                                               |                                   |                                 |                     |     |                  |              |   |
|---------------|----------------------------------------------------------------------------------------------------|--------------|---------|---------------------------------------------------------------|-----------------------------------|---------------------------------|---------------------|-----|------------------|--------------|---|
|               |                                                                                                    | Case         | não     | visualize a                                                   | Solicit                           | ação:                           |                     |     |                  |              |   |
|               |                                                                                                    |              |         | Clique aqu                                                    | i.                                |                                 |                     |     |                  |              |   |
| =             |                                                                                                    | -            | +       |                                                               | de 1                              |                                 |                     |     |                  | Q            |   |
|               |                                                                                                    | CECM SER     | V.FED   | .COM.SESC/SE                                                  | NAC SAG                           | PAUL                            | o                   |     | Data:            | 3/18/2024    |   |
|               |                                                                                                    | SOLICITA     | ÇÃO DE  | E REEMBOLSO                                                   | DOS                               |                                 |                     |     | Hora:<br>Página: | 1:45:27 PM   |   |
|               |                                                                                                    | MEDIO        | CAMEN   | TOS - PROPO                                                   | STA                               |                                 |                     |     | Versão           | 1.861 A      |   |
|               |                                                                                                    |              |         | nos - rhore                                                   | on                                |                                 |                     |     | torato.          |              |   |
|               |                                                                                                    |              |         | noo - more                                                    | SIA                               |                                 |                     |     | Terano.          |              |   |
|               |                                                                                                    |              |         |                                                               | JIA                               |                                 |                     |     | Ter salo.        |              |   |
|               |                                                                                                    |              |         |                                                               | J.                                |                                 |                     |     |                  |              |   |
|               |                                                                                                    |              |         |                                                               | JI.                               |                                 |                     |     |                  |              |   |
|               | DADOS DO COOPERADO:                                                                                                    |              |         |                                                               | SIR                               |                                 |                     |     |                  |              |   |
|               | DADOS DO COOPERADO:<br>Cooperado(a):                                                                                                    |              |         |                                                               | 517                               |                                 |                     |     |                  |              |   |
|               | DADOS DO COOPERADO:<br>Cooperado(a):<br>Entidade/Unidade: 5 - COOP                                                                                                    | PERATIVA /   | 092 - C | COOPERATIVA                                                   | 51X                               |                                 |                     |     |                  |              | _ |
|               | DADOS DO COOPERADO:<br>Cooperado(a):<br>Entidade/Unidade: 5 - COOF<br>Matricula:                                                                                                    | PERATIVA /   | 092 - C | COOPERATIVA<br>Data de                                        | Admissā                           | o na Co                         | operati             | va: |                  |              | - |
|               | DADOS DO COOPERADO:<br>Cooperado(a):<br>Entidade/Unidade: 5 - COOF<br>Matricula:<br>Profissão/Cargo:                                                                                                    | PERATIVA /   | 092 - C | COOPERATIVA<br>Data de .<br>com jorna                         | Admissā<br>la de tra              | o na Co<br>balho de             | operati             | va: | hora             | as semanais, | - |
|               | DADOS DO COOPERADO:<br>Cooperado(a):<br>Entidade/Unidade: 5 - COOF<br>Matricula:<br>Profissão/Cargo:<br>recebendo salário mensal de R\$                                                                 | PERATIVA /   | 092 - C | COOPERATIVA<br>Data de<br>com jorna                           | Admissā<br>Ja de tra<br>Jalário-h | o na Co<br>balho de<br>ora de R | operati             | va: | hore             | is semanais, | - |
| -             | DADOS DO COOPERADO:<br>Cooperado(a):<br>Entidade/Unidade: 5 - COOF<br>Matricula:<br>Profissão/Cargo:<br>recebendo salário mensal de R\$                                                                 | PERATIVA /   | 092 - C | COOPERATIVA                                                   | Admissä<br>Ja de tra<br>valário-h | o na Co<br>balho de<br>ora de R | operati             | va: | hora             | ıs semanais, | - |
| F             | DADOS DO COOPERADO:<br>Cooperado(a):<br>Entidade/Unidade: 5 - COOF<br>Matricula:<br>Profissão/Cargo:<br>recebendo salário mensal de R\$<br>FORMA DE PAGAMENTO:<br>Iº Banco: Nº Agênci                   | >ERATIVA / / | 092 - C | COOPERATIVA<br>Data de<br>com jorna<br>ou :<br>Nº Conta Corre | Admissā<br>Ja de tra<br>valário-h | o na Co<br>balho de<br>ora de R | operati<br><br>\$   | va: | hore             | as semanais, | - |
| F<br>N<br>  D | DADOS DO COOPERADO:<br>Cooperado(a):<br>Entidade/Unidade: 5 - COOF<br>Matricula:<br>Profissão/Cargo:<br>recebendo salário mensal de R\$<br>COMA DE PAGAMENTO:<br>Nº Agênci<br>DADOS DO DOCUMENTO FISCAL | PERATIVA / / | 092 - C | COOPERATIVA<br>Data de<br>ou :<br>ou :<br>Nº Conta Correi     | Admissä<br>ja de tra<br>jalário-h | o na Co<br>balho de<br>ora de R | operati<br>b<br>t\$ | va: | hora             | as semanais, | - |

Neste momento o sistema disponibiliza a Solicitação para impressão.

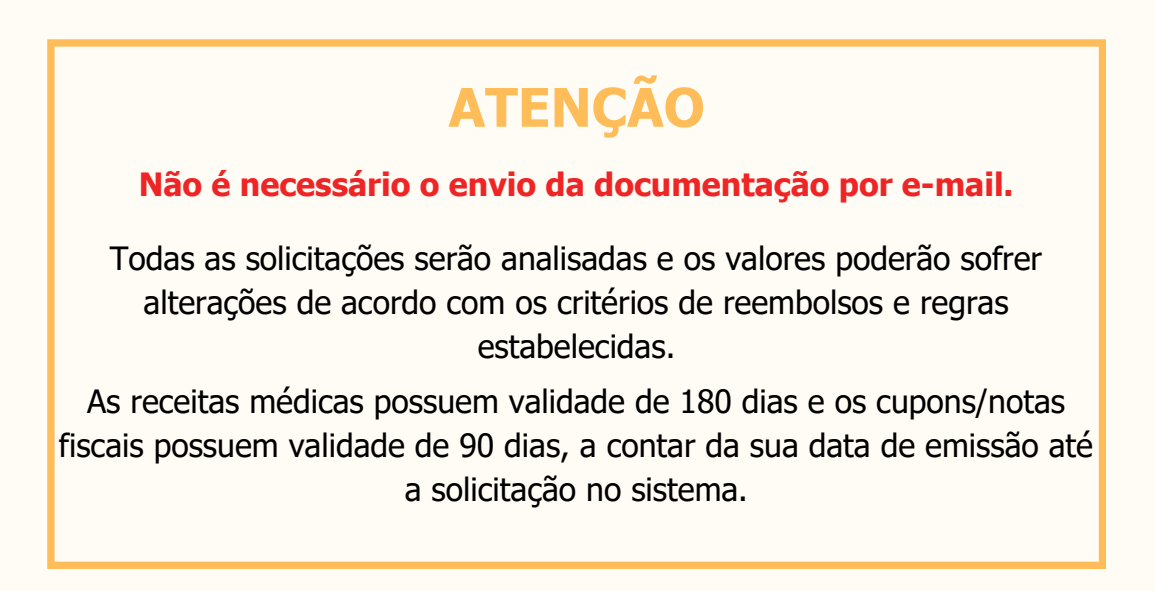

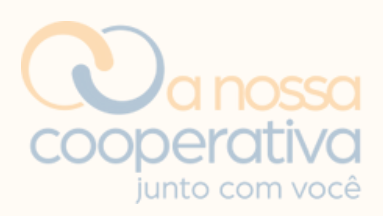

# CONSULTA, CANCELAMENTO E REIMPRESSÃO

| Saldos e Extratos             | Paga              | mentos Emp  | oréstimos Pix Tra | nsferências |  |
|-------------------------------|-------------------|-------------|-------------------|-------------|--|
| Benefício                     | Loja              | Assinaturas | Outros Serviços   | Eleição     |  |
|                               |                   |             |                   |             |  |
| Home > Benefício              |                   |             |                   |             |  |
| Benefício                     |                   |             |                   |             |  |
| Solicitaçõe<br>» Solicitar Re | embolso           |             |                   |             |  |
| Consultas<br>* Consultar /    | e Canc<br>Excluir | elamentos   |                   |             |  |

Para consultar a sua solicitação, efetuar o cancelamento ou a reimpressão do formulário, basta clicar na opção Benefíco  $\rightarrow$  Consultas e Cancelamentos  $\rightarrow$  Consultar/Excluir.

|          | Consultar / Excluir                                                                                       |  |
|----------|----------------------------------------------------------------------------------------------------|--|
|          | Dê 01/03/2024 Até 18/03/2024<br>OTodos OProposta OAutorizado OEm Análise ORecusado ORascunho<br>Pesquisar |  |
| Em segui | da preencha a data da solicitação.                                                                        |  |

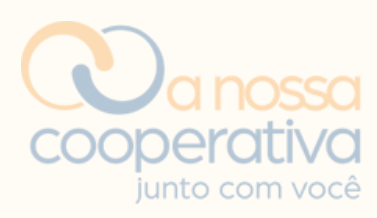

### Consulta

| x | Descrição     | Número da Solicitação | Data da<br>Solicitação | Situação   |
|---|---------------|-----------------------|------------------------|------------|
| ۲ | MEDICAMENTOS  | 82599                 | 07/03/2024             | Autorizado |
| 0 | MEDICAMENTOS  | 77844                 | 02/01/2024             | Autorizado |
|   | Voltar Imprin | nir Editar E          | Excluir                |            |

Escolha a Solicitação e clique no símbolo +

| x | Descrição              | Número da Solicitação | Data da<br>Solicitação | Situação   |
|---|------------------------|-----------------------|------------------------|------------|
| ۲ | - MEDICAMENTOS         | 82599                 | 07/03/2024             | Autorizado |
|   | Número da Solicitação: | 82599                 |                        |            |
|   | Data da Solicitação:   | 07/03/2024            |                        |            |
|   | Pago:                  | Sim                   |                        |            |
|   | Forma de Pagamento:    | Depósito Bancário     |                        |            |
|   | Data de Crédito:       | 12/03/2024            |                        |            |
|   | Valor do Crédito:      | 21,34                 |                        |            |
|   | Descrição da Análise:  | Por Mara              |                        |            |
|   | Itens:                 | 1 🛨                   |                        |            |

O sistema irá mostrar todas as informações pertinentes a sua solicitação. Você pode acompanhar a Situação da solicitação conforme abaixo:

- **PROPOSTA** = Em análise na cooperativa.
- **AUTORIZADO** = Liberado para pagamento e o crédito ocorrerá em breve.

Outras informações:

- PAGO = Sim ou não.
- **DATA DO CRÉDITO =** Data do crédito em C/C.
- VALOR DO CRÉDITO = Valor creditado em C/C.
- **DESCRIÇÃO DA ANÁLISE** = Observações dos analistas da Cooperativa.

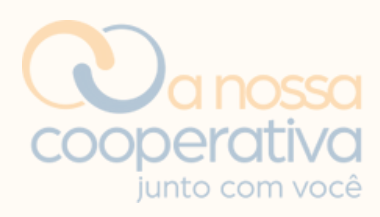

### Cancelamento

| x |       | Des   | scrição | Núme  | ro da Solicitaçã | ão     | Data<br>Solicitaç | da<br>ão | Situação |
|---|-------|-------|---------|-------|------------------|--------|-------------------|----------|----------|
| 0 | ÷     | MEDIC | AMENTOS | 83407 |                  |        | 18/03/20          | 24       | Proposta |
|   | Volta | ar    | Imprin  | nir   | Editar           | Exclui | ir                |          |          |

Marque a solicitação desejada e clique no botão **Excluir**, caso desista dessa solicitação.

| Cancelar Solici                                | tação                  |                  |           |          |             |             |       |
|------------------------------------------------|------------------------|------------------|-----------|----------|-------------|-------------|-------|
| Após conferir todas a<br>segurança e clique er | s informa<br>n Confirn | ações da<br>nar. | Solicitaç | ão, digi | te sua cont | rassenha de |       |
| Dados da Solicitação                           |                        |                  |           |          |             |             |       |
| Núme                                           | ro: XXXX               | C                | 1000      |          |             |             |       |
| Benerio                                        | 10:1 - M               | EDICAME          | NIOS      |          |             |             |       |
| Data de Solicitaç                              | ao: xx/x               | X/XXXX           |           |          |             |             |       |
| Situaç<br>Malan da Calialtan                   | ao: Propo              | osta             |           |          |             |             |       |
| Valor da Solicitaç                             | ao:                    |                  |           |          |             |             |       |
| CNPJ                                           | Desc                   | rição            | Nú        | mero     | Data        | Valor       | Serie |
| Descrição do Motivo<br>cancelamer              | de<br>ito:             |                  |           |          |             | ß           |       |
|                                                | Informe                | sua Sen          | ha de 6   | dígitos: |             |             |       |
|                                                | 8                      | 4 3              | 5         | 1        | 6           |             |       |
|                                                | 7                      | 2 9              | 0         | × Lin    | npar        |             |       |
| Senha                                          |                        |                  |           |          |             |             |       |
|                                                | V                      | oltar            | C         | onfirm   | ar          |             |       |

O sistema irá solicitar que seja digitado o motivo do cancelamento no campo Descrição do Motivo de cancelamento.

Digite a sua Senha de 6 dígitos no teclado numérico virtual e clique em **Confirmar**.

| Resultado                               |  |
|-----------------------------------------|--|
| A solicitação foi excluída com sucesso. |  |
| Voltar                                  |  |

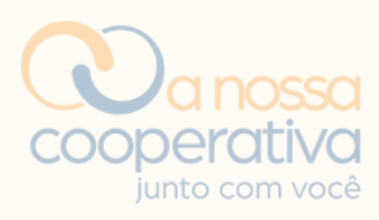

# Reimpressão

| x |       | Des   | crição  | Núme | ro da Solicita | ção | Da<br>Solici | ita da<br>itação | Situação |
|---|-------|-------|---------|------|----------------|-----|--------------|------------------|----------|
| 0 | +     | MEDIC | AMENTOS |      |                |     |              |                  |          |
|   | Volta | ar    | Imprir  | nir  | Editar         | E   | xcluir       |                  |          |

Marque a solicitação desejada e clique no botão **Imprimir**, caso deseje reimprimir o formulário.

|          | iltado                                                                                                    |                                         |                                                                                                 |                                          |                                      |                                         |
|----------|----------------------------------------------------------------------------------------------------|-----------------------------------------|-------------------------------------------------------------------------------------------------|------------------------------------------|--------------------------------------|-----------------------------------------|
|          |                                                                                                    | Caso nã                                 | o visualize a Solicita                                                                          | cão:                                     |                                      |                                         |
|          |                                                                                                    |                                         | Clique aqui.                                                                                    |                                          |                                      |                                         |
|          |                                                                                                    | - +                                     | 1 de 1                                                                                          |                                          |                                      | Q                                       |
|          |                                                                                                    | CECM SERV.FE<br>SOLICIȚAÇÃO<br>MEDICAME | D.COM.SESC/SENAC SAO<br>DE REEMBOLSO DOS<br>INTOS - PROPOSTA:                                   | PAULO                                    | Data:<br>Hora:<br>Página:<br>Versão: | 3/18/2024<br>1:45:27 PM<br>1<br>1.861.A |
|          |                                                                                                    |                                         |                                                                                                 |                                          |                                      |                                         |
|          | Cooperado(a):                                                                                                    |                                         |                                                                                                 |                                          |                                      |                                         |
|          | Cooperado(a):<br>Entidade/Unidade: 5 - CO                                                                                                    | OPERATIVA / 092 -                       | COOPERATIVA                                                                                     | na Cooperativa:                          |                                      |                                         |
|          | Cooperado(a):<br>Entidade/Unidade: 5 - CO<br>Matricula:<br>Profissão/Careo:                                                                                                    | OPERATIVA / 092 -                       | COOPERATIVA<br>Data de Admissão<br>com iornada de trab                                          | na Cooperativa:                          | hora                                 | s semanais.                             |
|          | Cooperado(a):<br>Entidade/Unidade: 5 - CO<br>Matricula:<br>Profissão/Cargo:<br>recebendo salário mensal de f                                                                         | OPERATIVA / 092 -                       | COOPERATIVA<br>Data de Admissão<br>com jornada de trabu<br>ou salário-hos                       | na Cooperativa: _<br>siho de<br>a de R\$ | hora                                 | s semanais,                             |
| FO       | Cooperado(a):<br>Entidade/Unidade: 5 - CO<br>Matricula:<br>Profissăo/Cargo:<br>recebendo salário mensal de l<br>RMA DE PAGAMENTO:                                                    | OPERATIVA / 092 -                       | COOPERATIVA<br>Data de Admissão<br>com jornada de trab<br>ou salário-hor                        | na Cooperativa: _<br>siho de<br>a de R\$ | hora                                 | s semanais,                             |
| FO       | Cooperado(a):<br>Entidade/Unidade: 6 - CO<br>Matricula:<br>Profissão/Cargo:<br>recebendo salário mensal de l<br>RMA DE PAGAMENTO:<br>Banco: Nº Agé                                   | OPERATIVA / 092 -                       | COOPERATIVA<br>Data de Admissão<br>com jornada de trabi<br>ou satário-hor<br>Nº Conta Corrente: | na Cooperativa:<br>alho de<br>a de R\$   | hora                                 | s semanais,                             |
| FO<br>N° | Cooperado(a):<br>Entidade/Unidade: <u>6 - CO</u><br>Matricula:<br>Profissão/Cargo:<br>recebendo salário mensal de l<br>RMA DE PAGAMENTO:<br>Banco: Nº Agé<br>DOS DO DOCUMENTO FISCAI | OPERATIVA / 092 -                       | COOPERATIVA<br>Data de Admissão<br>com jornada de trabi<br>ou salário-hoi<br>Nº Conta Corrente: | na Cooperativa:<br>siho de<br>a de R\$   | hora                                 | s semanais,                             |

Em seguida aparecerá o formulário para Download.

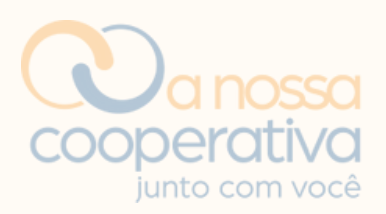

# ORIENTAÇÕES GERAIS

• Todas as modalidades de Benefícios devem ser preenchidas da mesma forma observando os dados do cupom/nota fiscal que deverão ser preenchidos corretamente para evitar a exclusão pela Cooperativa.

• Os itens constantes do cupom/nota fiscal que não fazem parte do programa de benefícios, serão desconsiderados da solicitação.

- Na solicitação do benefício MEDICAMENTOS, poderão ser incluídos pedidos de reembolsos para o associado e seus dependentes.
- Quando a solicitação for apenas para o associado, não deverá ser apontado um dependente.

• Quando houver reembolso para dependentes, marque o dependente correspondente e cadastre o cupom/nota fiscal, assim sucessivamente até inserir todas as notas.

• Você poderá solicitar os reembolsos em até 90 dias a contar da data da compra até a solicitação no site.

• As receitas médicas também possuem uma validade de 180 dias a contar da data da emissão até a solicitação no site.

- Não é necessário encaminhar documento que comprove a dependência.
- Caso não encontre o nome do dependente no sistema, entre em contato com a Cooperativa através do endereço de e-mail cadastro.cooperativa@sescsp.org.br.
- O sistema não aceitará solicitações que não estejam de acordo com as regras estabelecidas.

• Todas as solicitações serão analisadas e os valores poderão sofrer alterações de acordo com os critérios de reembolsos e regras estabelecidas.

• Acompanhe os "status" das solicitações na opção Consultas e Cancelamentos.

• Se houver dúvida no preenchimento, procure o(a) representante da Cooperativa na sua unidade ou entre em contato conosco através do endereço de e-mail reembolso.cooperativa@sescsp.org,br ou através dos telefones: (011) 3329-2855, (011) 3329-2854 e (11) 3329-2860.

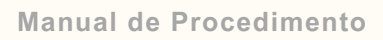

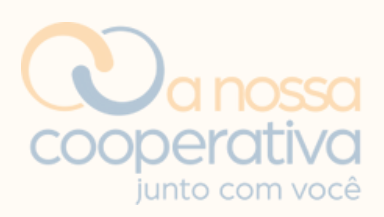

# **INFORMAÇÕES COMPLEMENTARES**

### Auxilio Natalidade

Caso o dependente não conste no sistema, você deverá encaminhar um e-mail com a cópia da Certidão de Nascimento para: cadastro.cooperativa@sescsp.org.br

### Auxilio Funeral

Caso o pai ou a mãe do(a) cooperado(a) não conste no sistema, deverá encaminhar um e-mail com a certidão de óbito e um documento em seu nome como um comprovante de parentesco para: cadastro.cooperativa@sescsp.org.br

O envio é necessário para que a Cooperativa efetue o cadastro do dependente e habilite no sistema a opção de solicitação do Auxílio Natalidade/Funeral.

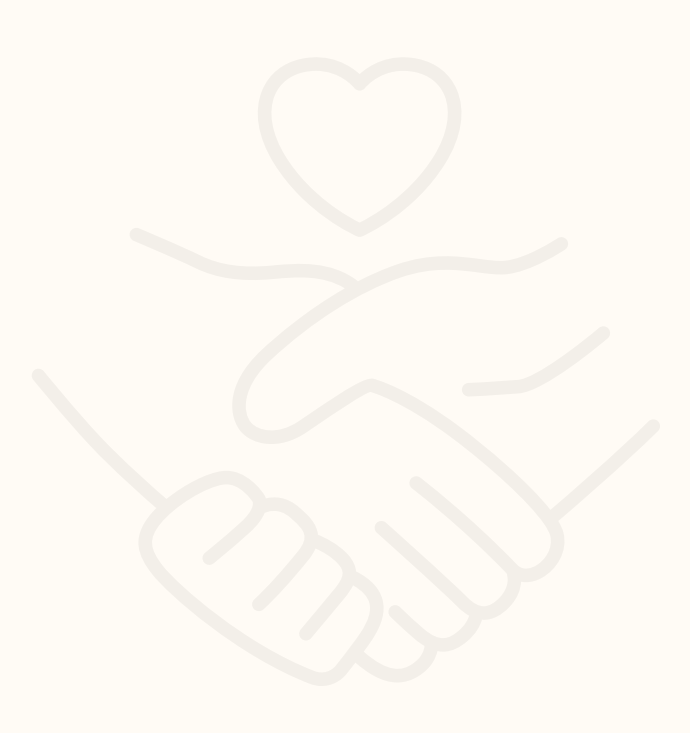

Manual de Procedimento

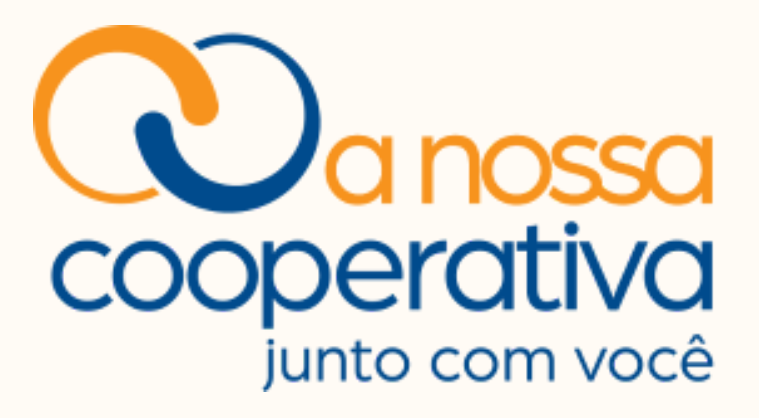

Rua Florêncio de Abreu, 305 - 4º andar - Centro

São Paulo - SP

cooperativa@sescsp.org.br www.anossacooperativa.com.br